## 上海市电子印章公共服务平台 申请印章 操作手册

访问 http://dzyz.sh.gov.cn 进入电子印章公共服务平台首页,企业用户通过"法人一证通" 数字证书, 安装协卡助手(3.4.5 及以上版本)并插入 USBKey 校验密码后才可登录平台,登录 平台后点击【电子印章】即可进入电子印章服务平台首页,展示当前印章、印章管理、我要签章、 我要验签、印章备案五大模块。

| 上海市人<br>www.shang | 民政府 —— 上海城市縣神 ——<br>hai.gov.cn 海纳百川·追求卓越·开明幽智·大气谦和 —— | 通办 要问动态 政务公开 政民互动 公众服务 走进上海 |
|-------------------|-------------------------------------------------------|-----------------------------|
| ▲<br>▲<br>上海一网    | 2006年1月)<br>1通办                                       | Q 您好 講登录 注册 《返回             |
|                   | 不發展整态政府部门印章管理入□                                       | 下载用户使用手册 登录后体验所有功能          |
|                   | 电子印章简介                                                |                             |
|                   |                                                       |                             |
|                   | 一、什么是电子印章                                             | >                           |
| 管理入口              | 二、电子印章有法律效力吗                                          | >                           |
|                   | 三、电子印章的优势                                             | >                           |
|                   | 四、上海市电子印章公共服务平台的使用条件                                  | >                           |
|                   | 五、如何申领和管理                                             | >                           |
|                   | 六、如何使用电子印章签署                                          | >                           |
|                   | 七、如何验证签署有效性                                           | >                           |
|                   |                                                       |                             |

| 一网通办                                                                                                    |      | Q 测试印章 退出 4 远回      |
|----------------------------------------------------------------------------------------------------|------|---------------------|
|                                                                                                    | 电子印章 |                     |
| 「「「」」である「「」」では、「」」では、「」」」では、「」」では、「」」では、「」」では、「」」では、「」」では、「」」では、「」」では、「」」では、「」」では、「」」では、「」」では、「」」では、「」」では、「」」では、「」」、「」」では、「」」では、「」」では、「」」では、「」」では、「」」、」、」、」、」、」、」、」、」、」、」、」、」、」、」、」、」、」、 | 印章管理 | <b>Line</b><br>我要签章 |
|                                                                                                    | 我要验签 |                     |

印章管理页面分三大块:最新印章、其他印章、印章备案。最新印章展示该证书在印章库中 对应的当前有效印章(或审核中印章),其他印章展示该企业的所有其他印章,包括当前证书的 历史印章和该企业的其他法人一证通证书对应的有效印章,印章备案提供用户备案非上海市电子 印章服务平台签发的电子印章数据。

## 申请印章

印章管理页面提供【申请新的印章】入口,点击【申请新的印章】,进入申请页面,需填写 印章名称、经办人名称、经办人手机号、上传印章图片剪裁后提交审核,审核成功后即为有效章, 可写入 UKEY。

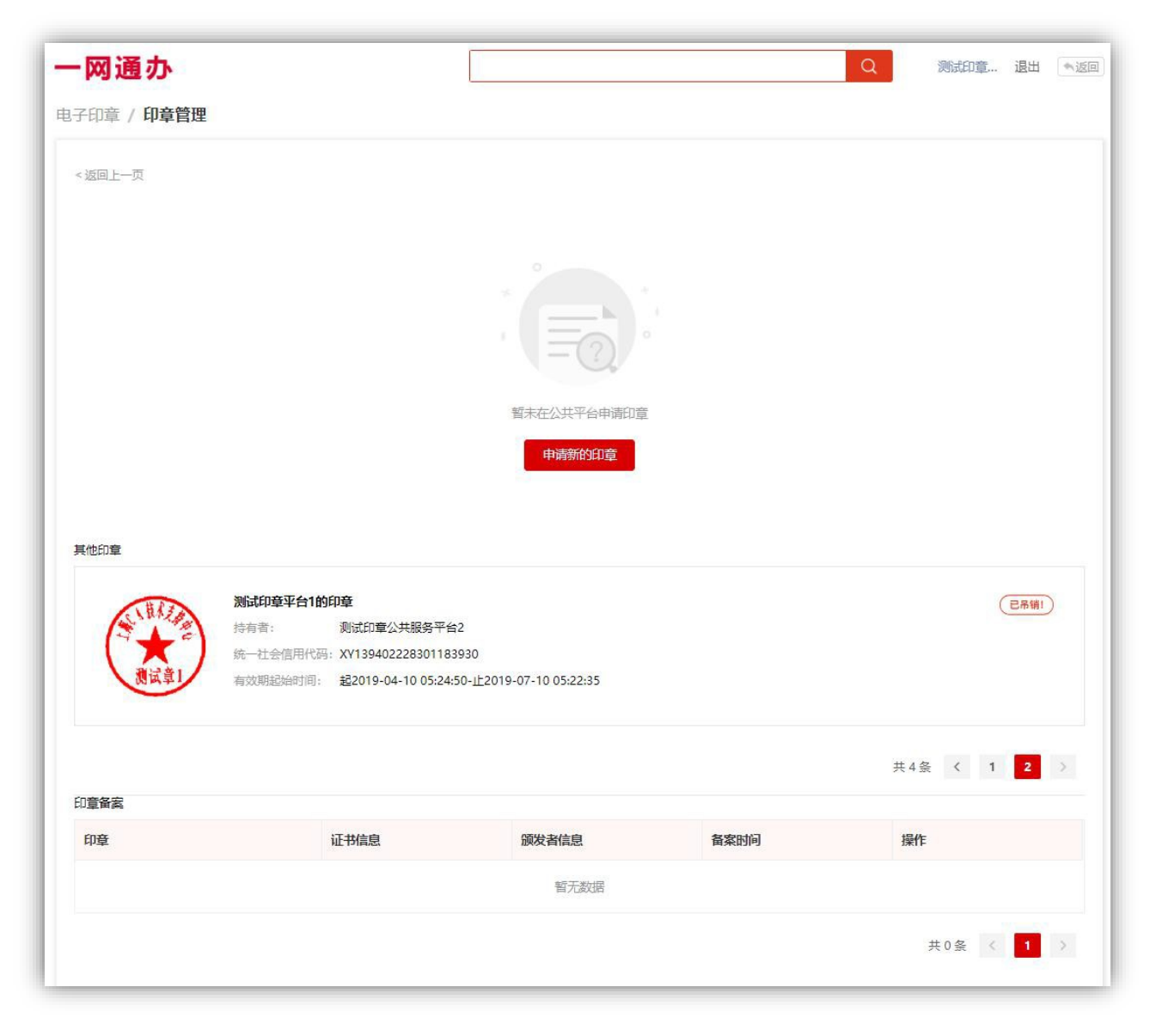

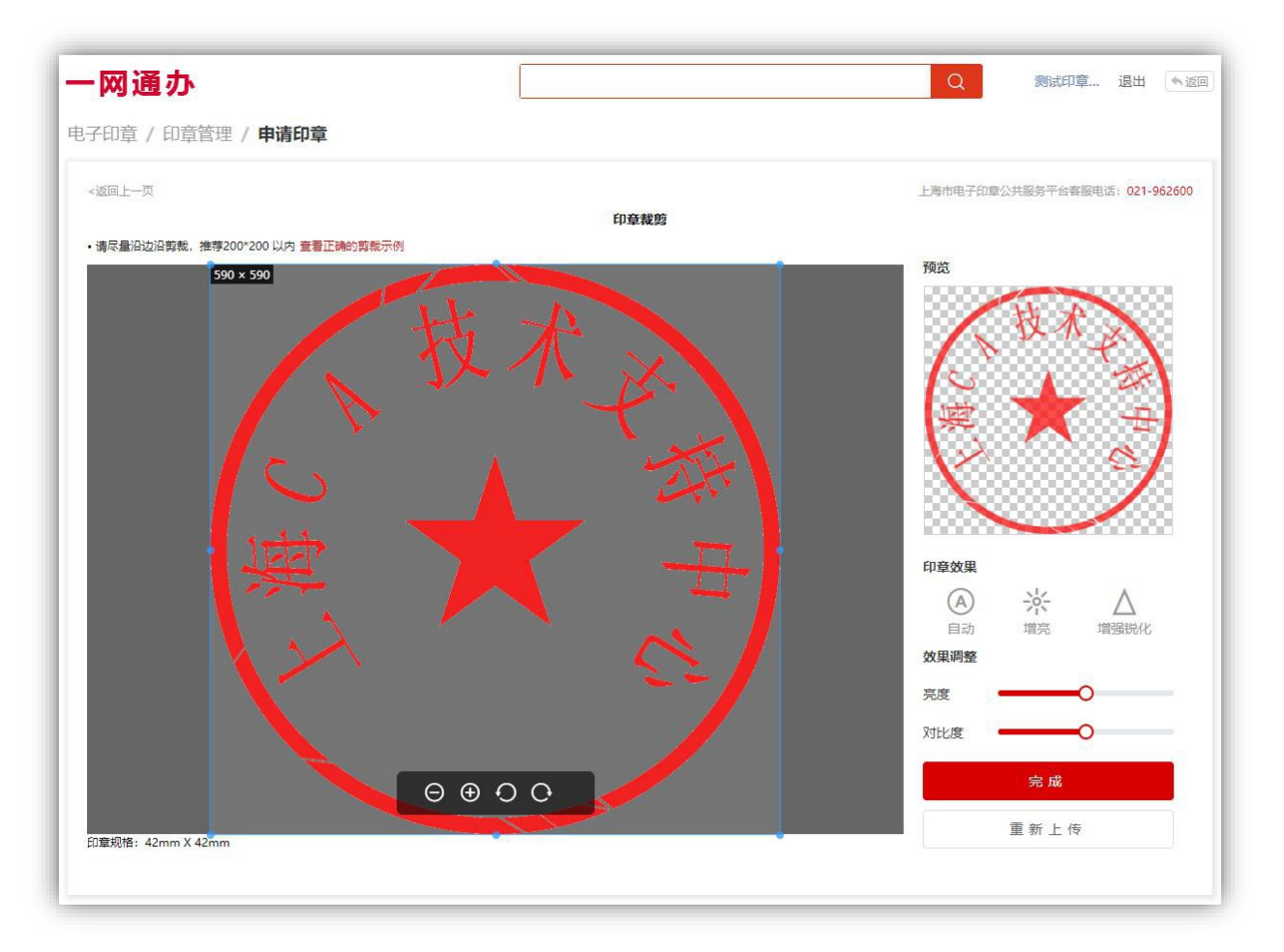

上传印章图片剪裁页,默认印章规格为 42mm\*42mm,贴边剪裁,可调整印章的显示效果,支 持重新上传和完成剪裁。

| <返回上一页 |           |                             |      | 上海市电子印章公共服务 | 平台客服电话: | 021-962600 |
|--------|-----------|-----------------------------|------|-------------|---------|------------|
|        |           | 申请电子印章                      |      |             |         |            |
|        | * 印章名称:   | 上海CA技术支持中心测试章               |      |             |         |            |
|        | * 经办人名称:  |                             |      |             |         |            |
|        | * 经办人手机号: |                             |      |             |         |            |
|        | *上传印章图片:  | 技术 学校中 と                    | 童看示例 |             |         |            |
|        |           | 支持图片格式; jpg, jpeg, png, gif |      |             |         |            |

剪裁完成后需输入该 USBKey 的法人一证通密码验证后提交审核。

| 一网通办                                                                  |                             | Q 测试印章 退出 《近回                |
|-----------------------------------------------------------------------|-----------------------------|------------------------------|
| 电子印章 / 印章管理 / 申请印章                                                    |                             |                              |
| <kol-a< th=""><th></th><th>上海市电子印章公共服务平台客服电话:021-962600</th></kol-a<> |                             | 上海市电子印章公共服务平台客服电话:021-962600 |
|                                                                       | 申请电子印章                      |                              |
|                                                                       | *印章名称: 上海CA技术支持中心           |                              |
|                                                                       | *经办人名 请输入法人一证通密码 ×          |                              |
| *                                                                     | 经办人手机                       |                              |
| *                                                                     | 上传印章图 取消 微定                 | 重看示例                         |
|                                                                       |                             |                              |
|                                                                       | 支持图片格式: jpg, jpeg, png, gif |                              |
|                                                                       | 提交                          |                              |
|                                                                       |                             |                              |

提交后展示在最新印章列表,呈待审核状态。(审核时间为1-2个工作日)

| -网通办              |           |                                           | Q 测试印章 退出 《返回 |
|-------------------|-----------|-------------------------------------------|---------------|
| 子印章 / <b>印章管理</b> |           | ● 申请成功                                    |               |
| <返回上一页            |           |                                           | 申请新的印章        |
| 最新印章              |           |                                           |               |
| 故水此               | 上海CA技术支持中 | Ъцу                                       | 待軍核           |
|                   | 持有者:      | 测试印章公共服务平台2<br>2019-04-15 16:01:36        |               |
| (Land             |           |                                           |               |
| 其他印章              |           |                                           |               |
| A HATA            | 我的公章      |                                           | (有效マ)         |
|                   | 持有者:      | 测试印章公共服务平台2                               |               |
|                   | 统一社会信用代码: | XY139402228301183930                      |               |
| 月四早               | 有效期起始时间:  | 超2019-04-12 05:05:21-止2019-07-10 11:59:59 |               |

待审核通过后印章为有效章,可写入 UKEY,点击【写入 UKEY】按钮,输入法人一证通密 码确定后写入成功。

| 一网通办        | Q                                                                                                    | 测试印章 退出 《返回 |
|-------------|----------------------------------------------------------------------------------------------------|-------------|
| 电子印章 / 印章管理 | 是否确定将该印章写入USBKey? ×                                                                                           |             |
| <返回上一页      | USBKey已存在印章将会被覆盖,是否确定写入?                                                                                      | 申请新的印章      |
|             | 确定 取 消   上海CA技术支持中心    培育者: 激试印章公共服务平台2   统一社会信用代源: XY1394022***********************************              | 有效。         |
|             | 有效期認知时间:   超2019-04-   请输入法人一证通密码   ×     写入UKEY   吊鍋                                                         | 操作记录        |
| 其他印章        |                                                                                                    |             |
|             | 我的公章   持有者: 测试印章公共服务平台2   统一社会信用代码: XY139402228301183930   有效期起始时间: 超2019-04-12 05:05:21-止2019-07-10 11:59:59 | 有及く         |

有效章可写入 UKEY、吊销印章、冻结印章,操作记录中会记录操作方式和操作时间。

| 40章 / 印章管理                    | / 印章详情         |                  |                   |                                                           |              | Q    | 您好! 请登录      | 注册   |
|-------------------------------|----------------|------------------|-------------------|-----------------------------------------------------------|--------------|------|--------------|------|
| 返回上一页                         |                |                  |                   |                                                           |              |      |              |      |
| 技术产                           | 上海CA技术支持       | 中心               |                   |                                                           |              |      | (            | 有效 🗸 |
|                               | 持有者:<br>印音序列号: | 03131024132194   | 44493293052915228 | 0                                                         |              |      |              |      |
| Ka                            | 有效期起始时间:       | 2019-04-15 16:0  | 1:46              |                                                           |              |      |              |      |
|                               |                |                  |                   |                                                           |              |      |              |      |
|                               | 有效期结束时间:       | 2019-07-11 23:59 | 9:59              |                                                           |              | 写入UK | EY 吊销        | 冻结   |
| 操作日志:<br>操作                   | 有效期结束时间:       | 2019-07-11 23:59 | 9:59              | 操作时间                                                      |              | 雪入UK | EY 吊销        | 冻结   |
| 製作日志:<br>操作<br>写入USBKey       | 有效期始束时间:       | 2019-07-11 23:59 | 9:59              | 操作时间<br>2019-04-15 16:54                                  | k:17         | 写入UK | EY 用销        | 冻结   |
| 操作日志:<br>操作<br>写入USBKey<br>冻结 | 有效期始束时间:       | 2019-07-11 23:59 | 9:59              | <mark>操作时间</mark><br>2019-04-15 16:54<br>2019-04-15 16:58 | 4:17<br>3:43 | 写入UK | <b>EY</b> 用销 | 冻结   |